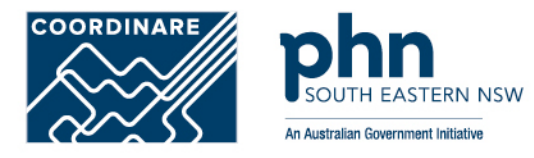

# Managing Member Delegations in Organisation PRODA Account How to manage delegations step-by-step

Delegating attributes to certain members in Organisation PRODA Account allows the organisation to control member access.

#### Step 1 PRODA

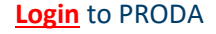

Enter Authentication Code

Then, select Organisations

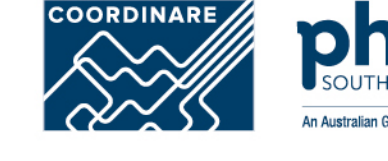

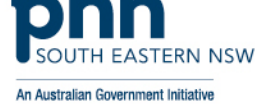

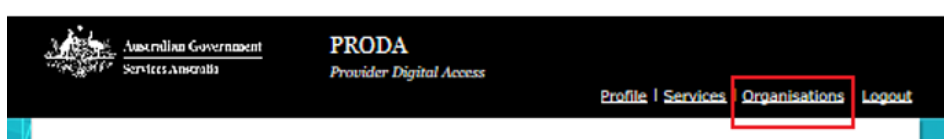

#### Privacy Notice

By linking to any of the online services below, you agree that your personal and / or your organisation's information (including your organisations' personnel details) may be shared with the relevant department or agency to determine appropriate access to their online system.

#### My linked services

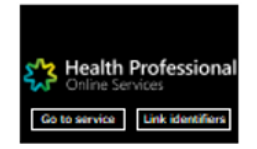

#### Available services

#### **Step 2** Organisation

Select the <u>Organisation</u> you want to add a member to

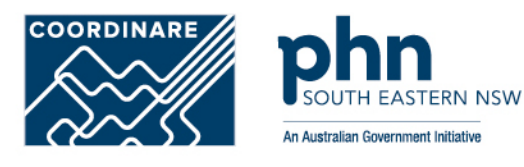

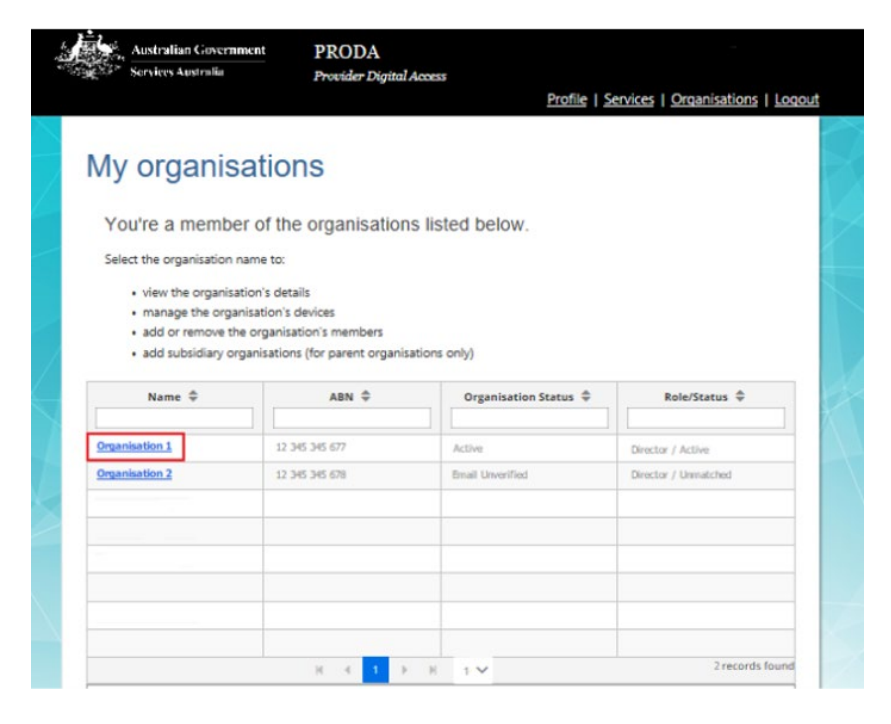

### Step 3 Members

Select Members tab

Click on the Member you want to manage

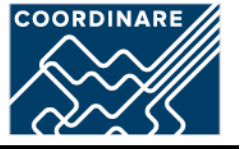

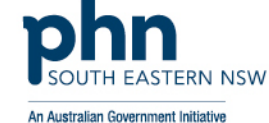

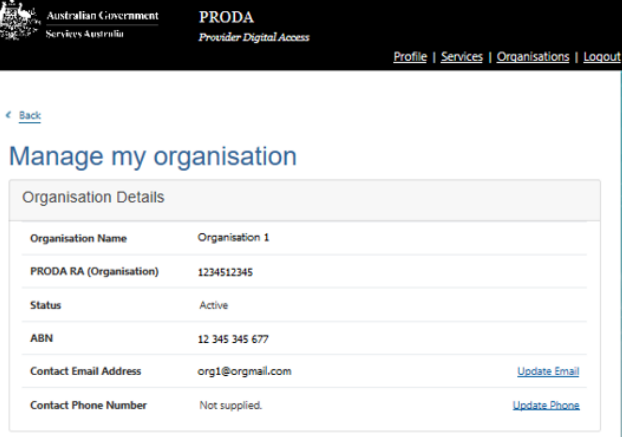

| Doorson and a | Oceanication |
|---------------|--------------|
| nemove        | Organisation |
|               |              |

|                         | PRODA RA 🌩     | Role ≑   | Status ≑      |
|-------------------------|----------------|----------|---------------|
| Mary Citizen            | 9999999999     | Director | Active        |
|                         |                |          |               |
|                         | H <b>4</b> 1 ▶ | M 10 ¥   | 3 records for |
| Add Mami                | ber            |          |               |
| Add metho               |                |          |               |
| ubsidiary Organisations |                |          |               |
| ubsidiary Organisations |                |          |               |

## **Step 4** Attribute Delegations

Select Attribute Delegations

Click Delegate To This Member

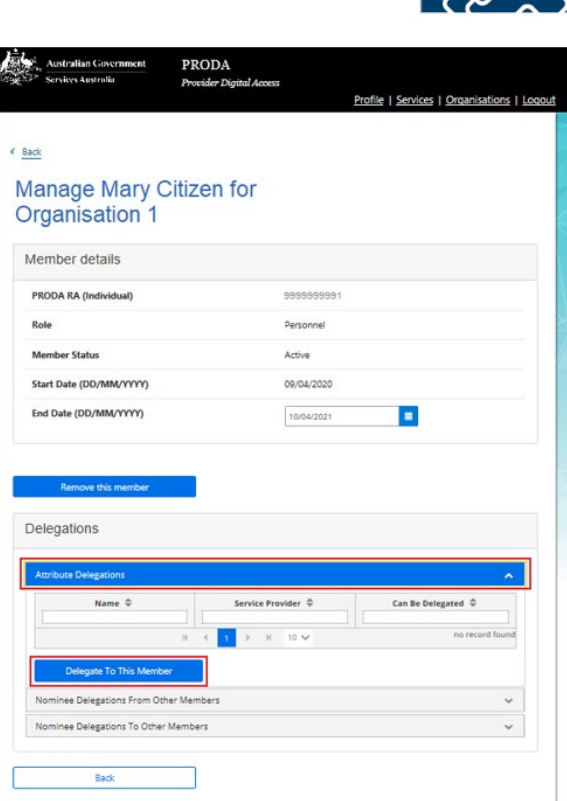

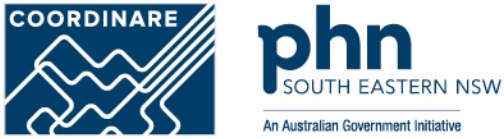

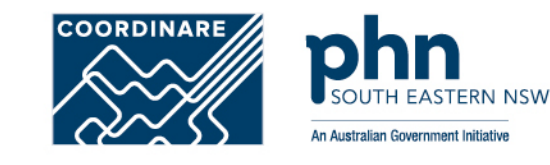

## **Step 4a** Understanding Management Attributes

| Attribute 🔺                | Permissions                                                                                                    |
|----------------------------|----------------------------------------------------------------------------------------------------|
| Owner Access               | This assigns you all attributes and functions of a Director in PRODA.                                                                                                    |
| Org Owner                  | This lets you access or perform a particular function with the Service Provider<br>associated to the attribute.                                                             |
| Ident                      | This lets you access service providers as a nominee acting on behalf of another<br>member of the organisation in PRODA.                                                     |
| Sub-Org Management         | This lets you add, remove or update Subsidiary Organisations (sub orgs).                                                                                                    |
| Service-Link<br>Management | <ul> <li>This lets you:</li> <li>add and link the organisation in PRODA to a Service Provider</li> <li>remove a Service Provider from the organisation in PRODA.</li> </ul> |
| Employee<br>Management     | <ul><li>This lets you:</li><li>add or remove members</li><li>manage membership end dates.</li></ul>                                                                         |
| Device Management          | <ul><li>This lets you:</li><li>add, remove or update B2B devices</li><li>manage B2B device activation end dates.</li></ul>                                                  |

#### **Step 4b** Attribute Delegations

Select <u>Delegation</u> you want to attribute to the member

If you want them to be able to redelegate the attribute to other members, select <u>Delegable</u>

#### Enter To Date

•Maximum 12-month period •Recommend annual review and refresh of authorised members

Click **Delegate** button

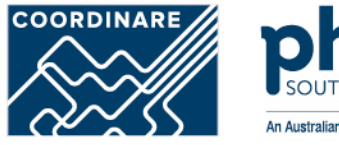

| Name 🔍                                                                                                    | Service Provider ©                   | Can Be Delegated 🌻                  |
|----------------------------------------------------------------------------------------------------|--------------------------------------|-------------------------------------|
|                                                                                                    | 4 1 h H 10 h4                        | no record four                      |
|                                                                                                    |                                      |                                     |
| Delegate To This Member                                                                                                    |                                      |                                     |
| New Delegation To This                                                                                                    | Marchan                              |                                     |
| New Delegation To This                                                                                                    | Member                               |                                     |
| To grant additional delegations to this<br>Delegate                                                                                                    | member select the appropriate delega | ation from the list below and click |
|                                                                                                    |                                      |                                     |
| Member                                                                                                    |                                      |                                     |
| <ul> <li>Organisation 1</li> </ul>                                                                                                    |                                      |                                     |
| Pulsenting                                                                                                    |                                      |                                     |
|                                                                                                    |                                      |                                     |
| D CCBOS - CCBOS-Ore-Owner                                                                                                    |                                      |                                     |
| O CCBOS : CCBOS-Org-Owner                                                                                                    |                                      |                                     |
| CCBOS : CCBOS-Org-Owner     CCCS : CCS-Org-Owner     OCCCS : CCS-Org-Owner                                                                                                    |                                      |                                     |
| CCBOS : CCBOS-Org-Owner     CCCS : CCS-Org-Owner     PRODA : Device-Managemen                                                                                                    | i.                                   |                                     |
| CCBOS: CCBOS-Org-Owner<br>CCCBOS: CCS-Org-Owner<br>PRODA: Device-Managemen<br>PRODA: Employee-Managem                                                                                                    | t<br>Nent :                          |                                     |
| CCBOS: CCBOS-Org-Owner<br>CCCBOS: CCS-Org-Owner<br>PRODA: Device-Managemen<br>PRODA: Employee-Managem<br>O PRODA: Employee-Managem                                                                                               | t<br>sent                            |                                     |
| CCBDS: CCBDS-Org-Owner CCDS: CCS-Org-Owner PRODA: Device-Managemen PRODA: Employee-Managem PRODA: Employee-Managem PRODA: Service-Link-Manage PRODA: Service-Link-Manage                                                         | t<br>vent                            |                                     |
| CEBOS : CCBOS-Org-Owner<br>CCBOS : CCS-Org-Owner<br>PRODA : Device-Managemen<br>PRODA : Employee-Managem<br>PRODA : Conser-Access<br>PRODA : Service-Link-Manageme<br>PRODA : Sub-Org-Menageme                                   | t<br>nemt<br>rriterit                |                                     |
| CEBOS: CCBOS-Org-Owner     CCBOS: CCBOS-Org-Owner     OCCS: CCS-Org-Owner     PRODA: Device-Managemen     PRODA: Employee-Manageme     OPRODA: Service-Link-Manageme     OPRODA: Sub-Org-Manageme     Deductede                  | t<br>nemt<br>rris                    |                                     |
| CEBOS : CCBOS-Org-Owner     CCBOS : CCSOrg-Owner     O PRODA : Device-Managemen     PRODA : Employee-Managemen     O PRODA : Service-Link-Managemen     PRODA : Service-Link-Managemen     Delogade     O Mar @ No.              | t<br>verst<br>rrit                   |                                     |
| CEBOS : CCBOS-Org-Owner<br>CCES : CCS-Org-Owner<br>O PRODA : Device-Managemen<br>O PRODA : Employee-Managem<br>O PRODA : Surployee-Manageme<br>O PRODA : Service-Link-Manage<br>O PRODA : Sub-Org-Manageme<br>Delegable<br>O Yes | t<br>venit<br>rmenit<br>vrit         |                                     |
| CEBQS: CCBOS-Org-Owner<br>CCEOS: CCS-Org-Owner<br>O PRODA: Device-Managemen<br>O PRODA: Service-Managemen<br>O PRODA: Service-Lini-Manage<br>O PRODA: Sub-Org-Manageme<br>Delogable<br>O Yes III No<br>To Date                   | t<br>venit<br>im ent<br>rrt          |                                     |

## **Step 5** Attribute Delegations

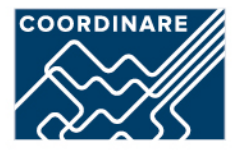

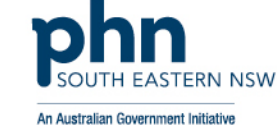

| and the party of the second second second second second second second second second second second second second                                                                                                    |                                                                                                    |                                 |
|----------------------------------------------------------------------------------------------------|----------------------------------------------------------------------------------------------------|---------------------------------|
| Name ¢                                                                                                    | Service Provider ≑                                                                                                    | Can De Delegated 💠              |
|                                                                                                    |                                                                                                    |                                 |
| and other and the second second s | RUSCHELL HUD                                                                                                    | No i record four                |
|                                                                                                    |                                                                                                    |                                 |
| Delevate To This Marchar                                                                                                    |                                                                                                    |                                 |
| Designs to this sector                                                                                                    |                                                                                                    |                                 |
| lew Delegation To                                                                                                    | This Member                                                                                                    |                                 |
| and a stranger and the                                                                                                    | to this mamber relation the second from dataset                                                                                                    | (on from the lat being and disk |
| o grant actoronal delegaciona i<br>Velegate.                                                                                                    | to one member select the appropriate delega                                                                                                    | wan marn the HILDEROW and Dick  |
|                                                                                                    |                                                                                                    |                                 |
| A Delectrics of CCDCC-CCDC                                                                                                    |                                                                                                    |                                 |
| the second second second second second second second second second second second second second second second se                                                                                                    | Tel. Contained and the second second second second                                                                                                    |                                 |
| - and prove of the second of                                                                                                    | reception at the second and the second at                                                                                                    |                                 |
| Veniber                                                                                                    | nong-carar annous ann tacanna.                                                                                                    |                                 |
| Ventor<br># JIRA 428                                                                                                    | orgenerar attracta san taccantae.                                                                                                    |                                 |
| Veriber<br># JIIA 428                                                                                                    | очелуелитит изглодия ная пасонова.                                                                                                    |                                 |
| Ventoer<br># JIRA 428<br>Delegation                                                                                                    | лио рокти излоди на пасоноц.                                                                                                    |                                 |
| Vernber<br># JIRA 428<br>Delegision<br>= CCCS : CCS-Org-Owner                                                                                                    | o-org-ourier arroade san sacontoa.                                                                                                    |                                 |
| Vember<br># JIRA 428<br>Delegation<br>> CCCS: CCS-Org-Owner<br>0 PRODA : Device-Manae                                                                                                    | orden gebener zur sach sach sach sach                                                                                                    |                                 |
| Member<br># JIRA 428<br>Delegation<br>0 CCCS : CCS-Org-Owner<br>0 PRODA : Device-Manag<br>0 PRODA : Employee-Ma                                                                                                    | proventing and the second second s                                                                                                    |                                 |
| Versier<br># JRA 428<br>Delegision<br>© CCS : CCS-Org-Owner<br>© PRODA : Device-Manag<br>© PRODA : Employee-Me<br>© PRODA : Comert-Access<br>© PRODA : Comert-Access                                                                                                    | proventing and the second second se |                                 |
| Vertiber<br># JRA 428<br>Delegation<br>© CCCS : CCS-Org-Owner<br>© PRODA : Device-Marag<br>© PRODA : Employee-Mar<br>© PRODA : Convert-Access<br>© PRODA : Service-Link-V                                                                                                    | prinerit.<br>Langgerrarit.                                                                                                    |                                 |
| Verolar<br># JRA 428<br>Delegation<br>© CCCS : CCS-Org-Owner<br>© PRODA : Device-Marag<br>© PRODA : Device-Marag<br>© PRODA : Owner-Access<br>© PRODA : Service-Link-M<br>© PRODA : Service-Link-M                                                                                                    | anner f.<br>Anagormant<br>Anagormant                                                                                                    |                                 |
| Member<br># JRA-428<br>Delegation<br>© CCCS-: CCS-Org-Owner<br>© PRODA : Device-Manag<br>© PRODA : Service-Link-V<br>© PRODA : Service-Link-V<br>© PRODA : Sub-Org-Menv                                                                                                    | prmerit<br>Aanagormerit<br>Aggernerit                                                                                                    |                                 |
| Nember<br># JRA-428<br>Delegation<br>© CCCS- CCS-Org-Owner<br>© PRODA : Device-Manag<br>© PRODA : Device-Manag<br>© PRODA : Service-Link-V<br>© PRODA : Service-Link-V<br>© PRODA : Selv-Org-Mark<br>Delegable                                                                                                    | prment<br>lanagorment<br>Geragorment<br>Geragorment                                                                                                    |                                 |
| Verober<br># JRA 428<br>Delegation<br>© CCCS : CCS-Org-Owner<br>© PRODA : Device-Manag<br>© PRODA : Service-Lrink-V<br>© PRODA : Service-Lrink-V<br>© PRODA : Scub-Org-Mana<br>DRODA : Scub-Org-Mana<br>Delegatia<br>© Yes * No                                                                                                    | penerit.<br>nagorranit<br>lanagorranit<br>lanagorranit                                                                                                    |                                 |
| Verober<br>III JIRA 428<br>Delegation<br>III CCCS : CCS-Org-Owner<br>III PRODA : Device-Marwag<br>IIII PRODA : Service-Link-V<br>IIII PRODA : Sub-Org-Merv<br>Delegable<br>IIIIIIIIIIIIIIIIIIIIIIIIIIIIIIIIIIII                                                                                                    | jernent<br>nagement<br>kanagement<br>gerrent                                                                                                    |                                 |
| Versber<br># JRA 428<br>Delegision<br>© CCCS : CCS-Org-Owner<br>© P90DA : Device-Manag<br>© P90DA : Service-Link-V<br>© P90DA : Service-Link-V<br>© P90DA : Service-Link-V<br>© P90DA : Selv-Org-Mana<br>Delegistia<br>© Yes ¥ No<br>To Date                                                                                                    | prmer f.<br>Anagorman f.<br>Anagorman f.                                                                                                    |                                 |

You've delegated an attribute to your member.

You'll see their <u>Name</u> and <u>Attribute</u> in <u>Attribute</u> <u>Delegations</u>

### **Step 6** Managing Attribute Delegations

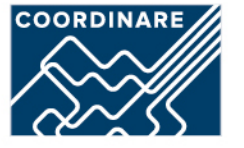

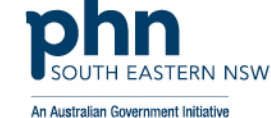

Australian Government PRODA Services Australia **Provider Digital Access** Profile | Services | Organisations | Logout < Back Attribute delegation details CC8OS-Org-Owner Service Provider Attribute **Business Hub Delegated** To Mary Citizen Delegable No Start Date 09/04/2020 End Date 10/04/2021 **Remove this Delegation** Back

You can **<u>Remove</u>** a member's <u>**Delegation**</u>

Or,

<u>Change</u> their <u>End Date</u> in their Attribute delegation details.